| OUNE SERIES                                                                                                    |                                                                                                    | Setor responsável pela geração do  |  |  |  |  |  |
|----------------------------------------------------------------------------------------------------|----------------------------------------------------------------------------------------------------|------------------------------------|--|--|--|--|--|
| Jacobs Andrews                                                                                                    |                                                                                                    |                                    |  |  |  |  |  |
|                                                                                                    | PROCEDIMENTO                                                                                                    | DCGL/SEPLAG                        |  |  |  |  |  |
|                                                                                                    |                                                                                                    | Estabelecido em:                   |  |  |  |  |  |
|                                                                                                    | OPERACIONAL                                                                                                    | Pavisada am:                       |  |  |  |  |  |
| ESTADO DE MINAS GEDAIS                                                                                                    | PADRÃO                                                                                                    |                                    |  |  |  |  |  |
| IS DE JULIO DE 1891                                                                                                    |                                                                                                    | Nª da Povição:                     |  |  |  |  |  |
|                                                                                                    |                                                                                                    | -                                  |  |  |  |  |  |
| TAREFA:                                                                                                    |                                                                                                    |                                    |  |  |  |  |  |
| Cadastro de usuário GFO n                                                                                                    | no SGTA                                                                                                    |                                    |  |  |  |  |  |
| EXECUTANTE:                                                                                                    |                                                                                                    |                                    |  |  |  |  |  |
| GFO/GFE                                                                                                    |                                                                                                    |                                    |  |  |  |  |  |
| <b>OBJETIVO DA TAREFA:</b>                                                                                                    |                                                                                                    |                                    |  |  |  |  |  |
| Viabilizar cadastro de nove                                                                                                    | os usuários no SGTA.                                                                                                    |                                    |  |  |  |  |  |
|                                                                                                    |                                                                                                    |                                    |  |  |  |  |  |
| MATERIAIS NECESSÁRIOS                                                                                                    | :                                                                                                    |                                    |  |  |  |  |  |
| <ol> <li>Acesso ao site da S</li> </ol>                                                                                                    | EPLAG                                                                                                    |                                    |  |  |  |  |  |
| 2) Acesso ao arquivo                                                                                                    | de Contatos da Diretoria                                                                                                    |                                    |  |  |  |  |  |
| PROCESSO:                                                                                                    |                                                                                                    |                                    |  |  |  |  |  |
| 1. GFO                                                                                                    |                                                                                                    |                                    |  |  |  |  |  |
| <ul> <li>1.1. Órgão demandante preenche planilha disponível no site da SEPLAG</li> <li>1.1.1. Acesso à planilha: disponível no site da Seplag pelo endereço<br/>(https://planejamento.mg.gov.br/documento/formulario-gestor-de-orgao) ou pelo Menu</li> </ul> |                                                                                                    |                                    |  |  |  |  |  |
| Logística > Transportes ofi                                                                                                    | cais> Formulário de criação de                                                                                                | e gestor de órgão>BAIXAR).         |  |  |  |  |  |
|                                                                                                    |                                                                                                    |                                    |  |  |  |  |  |
|                                                                                                    | Arquivos referentes ao GTA:                                                                                                   |                                    |  |  |  |  |  |
|                                                                                                    | 2. Manual Completo do SGTA - abril de 2016                                                                                    |                                    |  |  |  |  |  |
|                                                                                                    | <ol> <li>POP Solicitação de Combustível para GFO</li> <li>Termo Aditivo referente ao preco de combu</li> </ol>                | stível                             |  |  |  |  |  |
|                                                                                                    | 5. Ofício circular de notas digitalizadas                                                                                     |                                    |  |  |  |  |  |
|                                                                                                    | <ol> <li>6. Fluxo do gestor de posto de notas digitalizados<br/>7. Fluxo do gestor de órgão de notas digitalizados</li> </ol> | das<br>das                         |  |  |  |  |  |
| 8. Notas fiscais - Relação de processos SEI com postos próprios                                                                                                    |                                                                                                    |                                    |  |  |  |  |  |
| 9. Fluxo de intervenção SIAD de abastecimentos<br>10. Formulário de intervenção SIAD                                                                                                    |                                                                                                    |                                    |  |  |  |  |  |
| 11. Fluxo da rotina de intervenção<br>12. Formulário de criação de gestor de órgão                                                                                                    |                                                                                                    |                                    |  |  |  |  |  |
|                                                                                                    |                                                                                                    |                                    |  |  |  |  |  |
|                                                                                                    |                                                                                                    |                                    |  |  |  |  |  |
| 1.1.2. Preenchimento do formulário:                                                                                                    |                                                                                                    |                                    |  |  |  |  |  |
| 1171 Oursele made and                                                                                                    | opor o login que CEE verifier                                                                                                 | rá so ostá disponíval. Dodrže moje |  |  |  |  |  |
| 1.1.2.1. O usuario pode propor o login que GFE verificara se esta disponível. Padrao mais                                                                                                    |                                                                                                    |                                    |  |  |  |  |  |
| 1 1 2 2 É importante descriminar no formulário de cadastro qual base o usuário terá                                                                                                    |                                                                                                    |                                    |  |  |  |  |  |
| acesso. Há dois módulos do SGTA, ou seia, dois perfis:                                                                                                    |                                                                                                    |                                    |  |  |  |  |  |
|                                                                                                    | acesso. Ha dois modulos do sgra, ou seja, dois perns:                                                                         |                                    |  |  |  |  |  |

**1.1.2.2.1. SGTA atual:** acessado pelo <u>http://sgta.netfrota.com.br/</u> para operações cotidianas; **1.1.2.2.2. SGTA histórico**: <u>http://sgtahistorico.netfrota.com.br/</u> para consulta de registros do iníciodo projeto até 31/12/2019. **1.1.2.2.3.** – O campo aprova pré-fatura deverá ser marcado caso servidor realizará essa atividade, validar os veículos com dispositivo para pagamento da Unidata. Em caso de dúvida sobre atividade consultar "SISTEMA PRÉ-FATURA" na cartilha de GFO.

| unidata ulário                                                                           | o de Cadastro Gestor de Frota de C                |  |  |  |  |
|------------------------------------------------------------------------------------------|---------------------------------------------------|--|--|--|--|
| Formulário para cadastro de usuário com perfil de Gestor de Frota do Órgão no Sistema de |                                                   |  |  |  |  |
| Gestão Total de Abastecin                                                                | nento do Estado de Minas Gerais - SGTA            |  |  |  |  |
| Data:                                                                                    |                                                   |  |  |  |  |
| Identificaçã                                                                             | o do Servidor Gestor de Frota de Órgão            |  |  |  |  |
| Sigla do órgão:                                                                          |                                                   |  |  |  |  |
| Nome do órgão:                                                                           |                                                   |  |  |  |  |
| Nome completo do ser                                                                     | v                                                 |  |  |  |  |
| MASP / matrícula:                                                                        |                                                   |  |  |  |  |
| CPF:                                                                                     |                                                   |  |  |  |  |
| e-mail institucional:                                                                    |                                                   |  |  |  |  |
| Telefone de contato:                                                                     |                                                   |  |  |  |  |
| Login de acesso ao SG                                                                    | Т                                                 |  |  |  |  |
| Áresso ao SGTA                                                                           | ( ) SGTA Base Atual: sgta.netfrota.com.br         |  |  |  |  |
| Hoesso to burn                                                                           | ( ) SGTA Histórico: sgtahistorico.netfrota.com.br |  |  |  |  |
| Aprova pré-fatura                                                                        | () SIM ()NÃO                                      |  |  |  |  |
| Dados do Solicitante                                                                     |                                                   |  |  |  |  |
| Nome do SPGF<br>(ou equivalente)                                                         |                                                   |  |  |  |  |
| Telefone de contato:                                                                     |                                                   |  |  |  |  |

## 1.1.3. SPGF ou correspondente do órgão/entidade envia ao GFE a planilha de cadastro

## 1.1.3.1. Enviar planilha preenchida para o e-mail <u>gta@planejamento.mg.gov.br.</u>

1.1.3.2. A DCGL mantém uma planilha de Contatos Frota atualizada com os GFO's do órgão e com o SPGF ou correspondente de onde virá o e-mail para a criação do GFO.

1.1.3.3. Caso a solicitação encaminhada não corresponda ao e-mail cadastrado, o solicitante será informado dos e-mails cadastrados para eventual necessidade de atualização.

| А                                | U              | L                      | IVI                                                                      |
|----------------------------------|----------------|------------------------|--------------------------------------------------------------------------|
| Alterado em:                     | Sigla do Órgão | Nome                   | E-mail                                                                   |
| Contato confirmado<br>Outubro/19 | AGE            | Geralda Affonso        | geralda.affonso@advocaciageral.mg.<br>v.br; spgf@advocaciageral.mg.gov.b |
| Contato confirmado<br>Outubro/19 | AGE            |                        | <u>_sal@advocaciageral.mg.gov.br</u>                                     |
| Contato confirmado<br>Outubro/19 | ARSAE          | Daniela Maria de Paula | daniela.paula@arsae.mg.gov.br                                            |

## **2. GFE**

- 2.1. Verificar se planilha enviada está com preenchimento correto e encaminhado pelo e-mail do SPGF.
- 2.2. Entrar no SGTA, ir em CADASTRO USUÁRIOS USUÁRIOS NOVO:

| CADASTRO                                  | ^ |  |
|-------------------------------------------|---|--|
| Condutor                                  |   |  |
| Órgão                                     |   |  |
| Postos Planejamento e<br>Controle Cliente |   |  |
| Unidades                                  |   |  |
| Veículo                                   |   |  |
| Frentista Novo                            |   |  |
| Frentista                                 |   |  |
| USUÁRIOS                                  | ^ |  |
| Alterar Senha                             |   |  |
| Usuários                                  |   |  |
| Usuários Novo                             |   |  |

2.3. Será apresentada na tela todos os usuários cadastrados no sistema. Clicar em 'INCLUIR" e será apresentado a tela de cadastro de usuários:

| E Usuários Novo Unidata Perfil GFE<br>Gestor de Frota do Estado |                                   |             |                   |                           | l <b>ata Perfil GFE</b><br>or de Frota do Estado |               |
|-----------------------------------------------------------------|-----------------------------------|-------------|-------------------|---------------------------|--------------------------------------------------|---------------|
| Cadastro c                                                      | de Usuário                        |             |                   |                           | INCLUIR                                          | <b>29</b>     |
| Login<br>Q                                                      | Nome<br>Q                         | Cpf<br>Q    | Email<br>Q        | Recebe Email<br>Q Todos 👻 | Nível Acesso<br>Q Todos 👻                        | Órgão<br>Q    |
| 02993944681                                                     | Valmir Aparecido dos Santos       | 02993944681 |                   | não                       | Gestor de Frota da Unidade                       | POLICIA MILIT |
| 0961                                                            | Ausier                            | 09661784671 | ausierv@gmail.com | sim                       | Gestor de Posto Próprio                          |               |
| 1016711                                                         | Helvecio Eustaquio Alves da Silva | 29710120697 |                   | não                       | Gestor de Frota do Orgão                         | FUNDACAO H    |
| 1018691-4                                                       | Deusdete Alves do Santos          | 42223717691 |                   | não                       | Gestor de Frota do Orgão                         | FUNDACAO R    |
| 1026772                                                         | Eduardo Magalhães de Oliveira     | 41960793691 |                   | não                       | Gestor dos Postos Próprios do Estado             |               |
| 1038165                                                         | Gilson José Martins               | 65271165604 |                   | não                       | Gestor dos Postos Próprios do Estado             |               |
| 1068014                                                         | JOAO BATISTA DE FREITAS           | 98955314604 |                   | não                       | Gestor de Frota da Unidade                       |               |
|                                                                 |                                   |             |                   |                           |                                                  |               |

|                       | adastro de Usuarios                                                                                                    |
|-----------------------|----------------------------------------------------------------------------------------------------|
| L                     | DADOS                                                                                                    |
|                       | Login*                                                                                                    |
|                       | Nome *                                                                                                    |
|                       | CFF*                                                                                                    |
|                       | Envide Envilop *                                                                                                    |
|                       | C Senha Terminal *                                                                                                    |
|                       | - Nivel do Acosso *                                                                                                    |
|                       | Porfil                                                                                                    |
|                       | Stotus*                                                                                                    |
|                       | CONFIRMAR                                                                                                    |
| 2.                    | 5.3. Na tela seguinte preencher com os dados abaixo (encaminhados no formulário):                                                                                                    |
| Lo                    | <b>gin:</b> Digitar a identificação do usuário, pode ser o nome, o número de identificação e etc.                                                                                                    |
| No                    | ome: Digitar o nome completo do funcionário.                                                                                                    |
| CF                    | PF: Cadastrar o CPF do usuário.                                                                                                    |
| Er                    | via e-mail: Selecionar se o usuário irá enviar ou não e-mails.                                                                                                    |
| E-                    | <b>mail:</b> E-mail do usuário. Caso a opção escolhida seja SIM, digite, preferencialmente, o e-mail<br>stitucional do usuário. Campo disponível somente se selecionar SIM no campo anterior.                                  |
| Se                    | nha Terminal: Digitar a senha que o usuário acessará o sistema.                                                                                                    |
| Ní                    | vel de acesso: Escolher entre GFO, GFU, GPPE, GPP ou GPPMP.                                                                                                    |
| Pe                    | erfil: Escolher o perfil desejado.                                                                                                    |
| <b>St</b><br>Bl<br>te | <b>atus:</b> Escolher a opção adequada – Liberado, Bloqueado, Cancelado. Liberado: terá acesso ao sistema;<br>oqueado: não terá acesso ao sistema de forma definitiva; Cancelado: não terá acesso ao sistema<br>mporariamente. |
| Pa                    | rra confirmar o cadastro do usuário basta clicar em "CONFIRMAR" e o sistema apresentará a<br>ensagem de registro incluído com sucesso.                                                                                         |
|                       |                                                                                                    |
|                       |                                                                                                    |

| 3 – Exemplo de resposta de GFE                                                                                                    |                            |                     |  |  |  |  |
|----------------------------------------------------------------------------------------------------|----------------------------|---------------------|--|--|--|--|
| 2 1 – E mail informando cobro o onvio da planilha para cadastro:                                                                                                    |                            |                     |  |  |  |  |
|                                                                                                    |                            |                     |  |  |  |  |
| "Prezado (a), boa tarde.                                                                                                    |                            |                     |  |  |  |  |
| O cadastro de usuários no SGTA é realizado por meio do envio de planilhas (disponível em: <u>http://planejamento.mg.gov.br/documento/formulario-gestor-de-orgao</u> ).                                                                                                    |                            |                     |  |  |  |  |
| Importante destacar que o e-mail <u>deve ser encaminhado para o GTA pelo SPGF cadastrado</u> como<br>responsável em nossos controles ( <b>Órgão: nome – e-mail do contato da planilha</b> ).                                                                                                    |                            |                     |  |  |  |  |
| Caso o contato de SPGF anteriormente esteja desatualizado, gentileza informar o contato correto para atualizarmos a informação para a Unidata"                                                                                                    |                            |                     |  |  |  |  |
| Ausier Vinicius de Oliveira                                                                                                    | Santos                     | A Responder a todos |  |  |  |  |
| qui 02/07/2020 16:13<br>Para: Robson Pinho Da Matta <robson.matta@defensoria.mg.def.br><br/>Cc: Viviane Carvalho Leite Caetano (SEPLAG); Lamartine Costa Teixeira <lamartine.teixeira@defensoria.mg.def.br>;<br/>SEPLAG - Abastecimento GTA ♠</lamartine.teixeira@defensoria.mg.def.br></robson.matta@defensoria.mg.def.br> |                            |                     |  |  |  |  |
| Itens Enviados                                                                                                    | Itens Enviados             |                     |  |  |  |  |
| Atendida                                                                                                    |                            |                     |  |  |  |  |
| Prezado Robson, boa tarde.                                                                                                    | Prezado Robson, boa tarde. |                     |  |  |  |  |
| O cadastro de usuários no SGTA é realizado por meio do envio de planilhas (disponível em:<br><a href="http://planejamento.mg.gov.br/documento/formulario-gestor-de-orgao">http://planejamento.mg.gov.br/documento/formulario-gestor-de-orgao</a> ) diretamente para Unidata<br>(sgta@unidatanet.com.br).                    |                            |                     |  |  |  |  |
| Importante destacar que o e-mail <u>deve ser encaminhado para Unidata pelo SPGF cadastrado</u> como responsável em nossos controles <mark>(Defensoria: Diego Mendes de Sousa - diego.sousa@defensoria.mg.def.br).</mark>                                                                                                    |                            |                     |  |  |  |  |
| 3.2 – E-mail informando que o cadastro já foi realizado:                                                                                                    |                            |                     |  |  |  |  |
| "Prezado (a), boa tarde.                                                                                                    |                            |                     |  |  |  |  |
| Cadastro do GFO foi realizado.                                                                                                    |                            |                     |  |  |  |  |
| Login: xxxxxx                                                                                                    |                            |                     |  |  |  |  |
| Senha: xxxxx (modificar após o primeiro acesso)"                                                                                                    |                            |                     |  |  |  |  |
| CUIDADOS ESPECIAIS:                                                                                                    |                            |                     |  |  |  |  |
| GFE: Consultar versão mais atualizada da planilha de contatos.                                                                                                    |                            |                     |  |  |  |  |
| AÇÕES EM CASO DE NÃO CONFORMIDADE:                                                                                                    |                            |                     |  |  |  |  |
| Não há. Procedimento de consulta.                                                                                                    |                            |                     |  |  |  |  |
| ELABORADO/REVISADO POR:                                                                                                    |                            |                     |  |  |  |  |
| Ausier Santos e Breno Miguel.                                                                                                    | viviane Caetano            | PÁG. 1 a 5          |  |  |  |  |
|                                                                                                    |                            |                     |  |  |  |  |